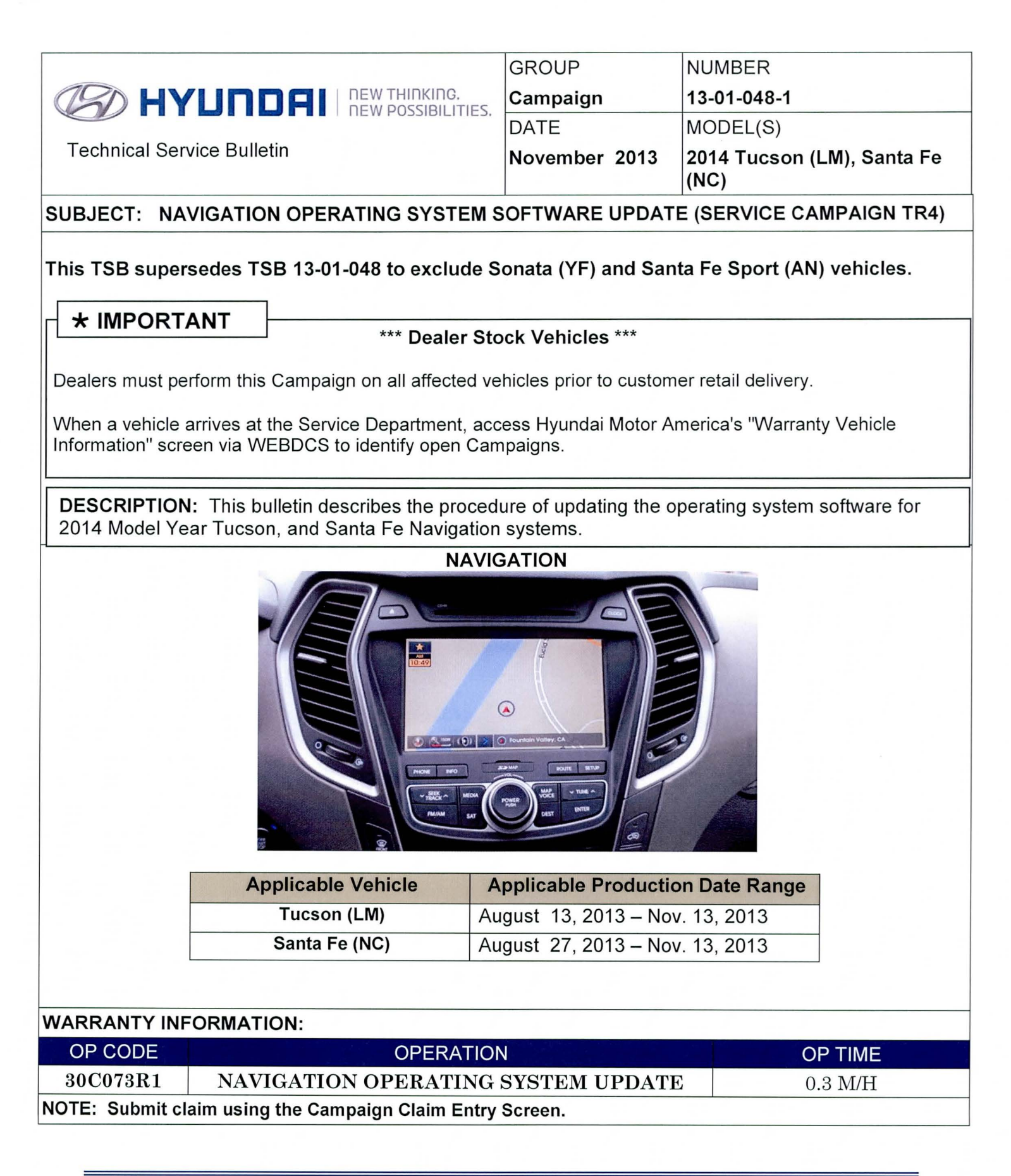

Circulate To: General Manager, Service Manager, Parts Manager, Warranty Manager, Service Advisors, Technicians, Body Shop Manager, Fleet Repair

## Parts Information

| i all'Decemption                                    | Part                                             | P/N               | Remarks                                               |
|-----------------------------------------------------|--------------------------------------------------|-------------------|-------------------------------------------------------|
| SD Card Update for<br>2014 MY Navigation<br>System. | TANY IDS-AVN<br>MICLIFICATION<br>B<br>27 HYUDDIN | 96560-02014-AVNSD | 2 Update SD Cards<br>have been sent to<br>the dealer. |

## PROCEDURE: Automatic Navigation Operating System Update Notice With the ignition OFF, eject the SD Card that is currently inserted in the Navigation system. Insert the Update SD Card into the Navigation system, and then follow the service procedure. 1. With the vehicle ignition OFF and the Navigation system off, remove the Navigation SD Map card then insert the Update SD Card (A). Notice Α ROUTE SETUP You temporarily may store the Navigation Map SD card in the SD Card MAP OICE V TUNE A MEDIA holder supplied with the Update SD POWER ENTER Card as shown in the illustration. EST SAT Start the vehicle by using the key (B), or 2. with the Start Stop Button (C). Notice To start the vehicle using the Start/Stop Button (C) depress the brake and push the Start/Stop Button once. С

TSB #: 13-01-048-1

## NAVIGATION OPERATING SYSTEM UPDATE (SERVICE CAMPAIGN TR4) SUBJECT: 3. The update will begin automatically. Notice If the update does not start eLink automatically, go to procedure (11) to confirm the current software version. If the software version seen is not the version in the table, go to procedure (5) Loading... to update manually. 4. The Navigation Operating System software System Upgrade will continue to update until complete. Dupgrading... Turning off the power or ejecting the update memory during the update process may result in data loss. Please wait until updating is complete. 1/6 **Manual Update** PROCEDURE: 5. Follow procedure (1) and (2). .69.001 MAP Santa Fe DEVICE ID 1885188376 To start the manual update, press the 2:21 PM "SETUP" hard button. ROUT Notice Santa Fe will transition directly to the Setup menu shown in procedure (7). Tucson 16 Info/Blue Link

## SUBJECT:

| 6. | Some vehicles transition to the selection<br>menu before the Setup screen is displayed.<br>Press Setup on the display to enter the<br>Setup menu. | Info/Setup<br>Info/Blue Link<br>Novie                                                                                                    |
|----|----------------------------------------------------------------------------------------------------|----------------------------------------------------------------------------------------------------|
| 7. | From the Setup menu, press "System<br>Update" on the display.                                                                                     | Setup<br>Sound<br>Sound<br>So |
| 8. | From the System Update menu press<br>"Update" on the display.                                                                                     | System Update   Update   S/W VER.   IRMWARE VER.   IAVI APP VER.   IAP VER.   DEVICE ID                                                                                                    |

| 0   | OBJECT: NAVIGATION OPERATING                                                                                                    | G SISTEM UPDATE (SERVICE CAMPAIGN TR4) |
|-----|----------------------------------------------------------------------------------------------------|----------------------------------------|
| 9.  | After the update is complete the radio will restart and the clock will be shown.                                                                                                   |                                        |
| 10. | Turn the Ignition OFF then remove the<br>Update SD Card.<br>Re-insert the original map SD Card that<br>was removed from the Navigation System<br>in procedure (1).                 |                                        |
| 11. | Confirm that the software version has been<br>updated.<br>Follow procedure (5) through (7) to enter<br>the "System Update menu to compare the<br>S/W Version with the table below. |                                        |

| MODEL    |                   |  |
|----------|-------------------|--|
| WODEL    | Software version  |  |
| Tucson   | LM.USA.SOP.14.009 |  |
| Santa Fe | NC.USA.SOP.14.025 |  |